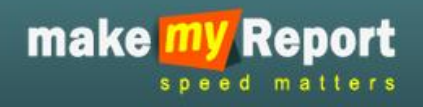

# USER MANUAL

## OF

# MAKE MY REPORT.COM

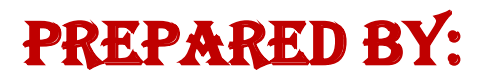

LUMINOUS INFOWAYS PVT. LTD.

BHUBANESWAR

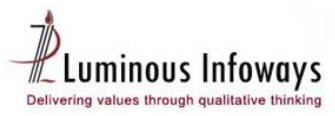

#### Contents

| 1. Introduction                                                                                                    |
|----------------------------------------------------------------------------------------------------|
| 2. Purpose of user manual                                                                                                    |
| 3. Login to the System                                                                                                    |
| 3. Dashboard                                                                                                    |
| 4. Create New Contact                                                                                                    |
| 5. Contact List7                                                                                                    |
| 6. Edit a contact                                                                                                    |
| 7. Deactivate a contact9                                                                                                    |
| 8. Reset Password                                                                                                    |
| 9. Create a new report                                                                                                    |
| 10. Design your report & assign to contacts                                                                                                    |
| 11. Add fields in a report                                                                                                    |
| 12. Assign to contacts                                                                                                    |
| 13. View Reply on assigned reports15                                                                                                    |
| 14 Response Report                                                                                                    |
|                                                                                                    |
| 15. Archive Reports                                                                                                    |
| 15. Archive Reports       17         16. Submit a report       19                                                                                 |
| 15. Archive Reports       17         16. Submit a report       19         17. View and edit a report       20                                     |
| 15. Archive Reports       17         16. Submit a report       19         17. View and edit a report       20         18.Reject a report       21 |

### ADMIN USER LOGIN

#### **1. Introduction**

This is a tool for Communication, which shall help you to collect the data from the ground level offices at any point of time. Moreover, such datasets readily available at your demand on click a button. An innovative data storage and management technology has inbuilt provision for periodical updating, creation of information / data as per requisite Performa/Format. It shall be very useful for Top & Middle management, Corporate Planning Department, Project Monitoring Department and Regional Offices etc.

Hence, availability of information, right data in quickest possible time saves considerable time of top management as well as facilitates in faster and right decision. The report formats will be designed and it would be mapped to the respective subordinate users in advance. Report recurrence will be configured in a Daily/Weekly/monthly /quarterly/yearly manner. System will automatically send sms & email reminder to the respective offices for submitting the report on the scheduled time. Upon submission of data from ground, you will be finding the consolidated report on regular time interval.

This web based system will bring in an electronic environment and will connect all your subordinate office through this e-report intranet network. Followed by that, user id and passwords will be given to all the sub ordinate offices under your administrative control. In case you want mobile based reporting, then mobile number also has to be registered.

The report formats will be designed and it would be mapped to the respective subordinate users in advance. Report recurrence will be configured in a Daily/Weekly/monthly /quarterly/yearly manner. System will automatically send sms & email reminder to the respective offices for submitting the report on the scheduled time. Upon submission of data from ground, you will be finding the consolidated report on regular time interval.

This will help you having your reports compiled automatically without doing much follow ups & compilation exercise. You can also see the reporting status of your ground offices.

#### 2. Purpose of user manual

This User Manual contains all essential information for the user to make full use of the application. This manual includes a description of the system functions and capabilities, contingencies and alternate modes of operation, and step-by-step procedures for system access and use.

#### 3. Login to the System

| make my | Report<br>d matters |                             |
|---------|---------------------|-----------------------------|
|         | _                   | FREQUENTLY ASKED QUESTION   |
|         |                     |                             |
|         |                     |                             |
|         |                     | CORPORATE SIGN IN           |
|         | DEMO                | Enter User Name             |
|         |                     | Enter Password              |
|         |                     | Forgot Password LOGIN RESET |
|         |                     |                             |

(Fig. MMR 1: Displaying the Login screen of Make My Report)

- 1. Type the given URL in address bar.
- Press enter from keyboard; a window appears displaying the login page of Make My Report (as shown in fig. MMR 1).
- 3. Type the user id, password & click on login button.
- 4. As a result the user logon to the Make My Report application. On successful login the MMR home page will be displayed.

#### 3. Dashboard

|      |                       |                                                                       | Welcome Demo Admin 📙 <u>Cha</u>        | ange Password   Pr  | ofile   Logout    |
|------|-----------------------|-----------------------------------------------------------------------|----------------------------------------|---------------------|-------------------|
|      |                       |                                                                       |                                        | ( Corpo             | orate User:demo ) |
| ma   | ake <u>my</u> Report  |                                                                       |                                        |                     |                   |
|      | speed matters         |                                                                       | Dashboard                              | Manage contact      | My reports        |
| Dash | board                 |                                                                       |                                        |                     |                   |
|      | You have created 72 c | ontacts, 928 contacts more to create.                                 | You have created 32 reports, 68 report | rts more to create. | Take a tour       |
| 1    | Add Contacts          | Instant Daily report We                                               | ekly report Monthly report             |                     |                   |
| 2    | Create a Report       | Report Name : Mail test                                               |                                        |                     |                   |
| 3    | Add Fields            | Last Date of Submission : 30/11/<br>Total Response Received Today : 1 | /2014.                                 | Viev                | Reponse           |
| 4    | Assign to Contacts    | Total Response Received for this Repo                                 | nt : 1                                 |                     |                   |
| 5    | View Reply            |                                                                       |                                        |                     |                   |
|      |                       |                                                                       |                                        |                     |                   |
|      |                       |                                                                       |                                        |                     |                   |

(Fig. MMR 2: Displaying the **Dashboard page** of Make My Report)

- 1. After login to the system it will open the dashboard page.
- 2. This page will show the details about the report creation and contact creation by the admin user.
- 3. User can check the dashboard with response details, click on the view response button to check the response.
- 4. There are others tabs in this page as, Instant, daily report, weekly report and monthly report.
- 5. Click on required tab which you want to open with the assigned report.
- 6. Click on the link in left panel to add a contact, create a report, add fields, assign to contacts and view reply from users.
- 7. Click on **Take a tour** button to check the user guide on using of make My Report.

#### 4. Create New Contact

|                       |                     | Welcome Demo Admin   <u>Change Password</u>   <u>Profile</u>   <mark>Logout</mark>                                                                                                    |
|-----------------------|---------------------|----------------------------------------------------------------------------------------------------|
| _                     |                     | ( Corporate User:demo )                                                                                                    |
| make 📶                | V Report            |                                                                                                    |
| s p                   | eed matters         | Dashboard Manage contact My reports                                                                                                    |
|                       |                     |                                                                                                    |
| Create new co         | ontact              |                                                                                                    |
|                       |                     |                                                                                                    |
| All (*) mark fields a | are Mandatory       |                                                                                                    |
| Full Name:*           | Enter Full Name     | Step1- Download the<br>excel file format then IMPORT USER DETAILS                                                                                                    |
| Email ID: *           | Enter Email ID      | fillup and save in .xls Stpes For importing an Excel                                                                                                    |
| Password:*            | Enter Password      | OR 1. Download the User excel file format by clicking Download option.                                                                                                    |
| Mobile No:            | Enter Mobile No.    | <ol> <li>Fill up the List of Contacts as the format given in the Excel Sheet.</li> <li>Save the file as xis</li> <li>Grave back here and Chapter the violation of the side Submit</li> </ol> |
| Date of Birth         | Enter Date of Birth | Upload Excel File :* Browse No file selected.                                                                                                    |
| Role                  | ACCOUNTS            | Submit                                                                                                    |
| Designation           | ACCOUNTS            | ▼ Step 2- Browse the .xls file                                                                                                    |
|                       | Submit Reset        | Step 3- Click on submit<br>button to save the contacts                                                                                                    |
|                       |                     |                                                                                                    |
|                       |                     |                                                                                                    |

(Fig. MMR 3: Displaying the process to create list of contacts at a time in Make My Report)

- 1. Go to manage contact menu, then click on create new contact sub menu to create a contact.
- 2. User can create a new contact manually by entering the details one by one or by uploading the contact list in excel sheet.
- 3. Fill up the fields like full name, email-id, password, mobile no., date of birth text box
- 4. Select values from role and designation drop down then click on submit button to save the contact.
- 5. You can also create a list of contact at a time by creating the contact list in excel sheet (*as shown in fig. MMR 3*).
- 5. Click on download button to download the excel file then fill up the list of contact as format given in excel sheet.
- 6. Then save the file as .xls format.
- 7. Browse and select the .xls file with contact list, then click on submit button to submit the list of contacts.
- 8. Once you will save the contacts, it will be reflected in contact list page.

#### **5. Contact List**

|    |                      |                  |          |             | Welcon           | ne Demo Ac | dmin   <u>Ch</u> | ange Password | <u>l   Profile</u>   Logout |
|----|----------------------|------------------|----------|-------------|------------------|------------|------------------|---------------|-----------------------------|
|    |                      |                  |          |             |                  |            |                  |               | ( Corporate User:demo )     |
| m  | iake <mark>mj</mark> | Report           |          |             |                  |            |                  |               |                             |
|    | spe                  | ed matters       |          |             |                  | Da         | shboard          | Manage cor    | itact My reports            |
|    |                      |                  |          |             |                  |            |                  |               |                             |
| Со | ntact list           |                  |          |             |                  |            |                  |               |                             |
|    |                      |                  |          |             |                  |            |                  |               |                             |
| #  | Full Name            | Username         | Role     | Contact No. | Email ID         | Status     | Edit             | Action        | Reset Password              |
| 1  | test                 | test60@gmail.com | CONTACT  | 0909090909  | test60@gmail.com | *          | Edit             | Deactive      | Reset password              |
| 2  | test                 | test59@gmail.com | ACCOUNTS | 0990897897  | test59@gmail.com | *          | Edit             | Deactive      | Reset password              |
| 3  | test                 | test58@gmail.com | ACCOUNTS | 9898989898  | test58@gmail.com | *          | Edit             | Deactive      | Reset password              |
| 4  | test                 | test57@gmail.com | ACCOUNTS | 9809809809  | test57@gmail.com | *          | Edit             | Deactive      | Reset password              |
| 5  | test                 | test56@gmail.com | ACCOUNTS | 4545454545  | test56@gmail.com | *          | Edit             | Deactive      | Reset password              |
| 6  | test                 | test55@gmail.com | ACCOUNTS | 0909090909  | test55@gmail.com | *          | Edit             | Deactive      | Reset password              |
| 7  | test                 | test54@gmail.com | ACCOUNTS | 0980808098  | test54@gmail.com | *          | Edit             | Deactive      | Reset password              |
| 8  | test                 | test53@gmail.com | ACCOUNTS | 0908898989  | test53@gmail.com | *          | Edit             | Deactive      | Reset password              |
| 9  | test                 | test52@gmail.com | ACCOUNTS | 9787870879  | test52@gmail.com | *          | Edit             | Deactive      | Reset password              |
| 10 | test                 | test51@gmail.com | ACCOUNTS | 0900000900  | test51@gmail.com | *          | Edit             | Deactive      | Reset password              |

(Fig. MMR4: Displaying list of contacts in Make My Report)

- 1. Go to manage contact menu and then click on contact list submenu to check the details of created contacts.
- 2. Click on edit button to edit a contact (as shown in fig. MMR5).
- 3. Click on deactivate button to deactivate a user account (as shown in fig. MMR6).
- 4. Click on activate button to activate a user account.
- 5. Click on reset password button to reset the password of a contact (*as shown in fig. MMR8*).

#### 6. Edit a contact

|    |                     |                  |          |             | Welco            | me Demo Ac | dmin   <u>Ch</u> | ange Passwor | <u>d   Profile</u>   Logout |
|----|---------------------|------------------|----------|-------------|------------------|------------|------------------|--------------|-----------------------------|
|    |                     |                  |          |             |                  |            |                  |              | ( Corporate User:demo )     |
| n  | nake <mark>m</mark> | Report           |          |             |                  |            |                  |              |                             |
|    | spe                 | ed matters       |          |             |                  | Da         | chhoard          | Manage cor   | ntact My reports            |
|    |                     |                  |          |             |                  | 24         | siiboaru         | Planage con  |                             |
| ~  | who als link        |                  |          |             |                  |            |                  |              |                             |
| C  | ntact list          |                  |          |             |                  | - 1        |                  |              |                             |
| #  | Full Name           | Username         | Role     | Contact No. | Email ID         | Status     | Edit             | Action       | Reset Password              |
| 1  | test                | test60@gmail.com | CONTACT  | 0909090909  | test60@gmail.com | *          | Edit             | Deactive     | Reset password              |
| 2  | test                | test59@gmail.com | ACCOUNTS | 0990897897  | test59@gmail.com | *          | Edit             | Deactive     | Reset password              |
| з  | test                | test58@gmail.com | ACCOUNTS | 9898989898  | test58@gmail.com | *          | Edit             | Deactive     | Reset password              |
| 4  | test                | test57@gmail.com | ACCOUNTS | 9809809809  | test57@gmail.com | *          | Edit             | Deactive     | Reset password              |
| 5  | test                | test56@gmail.com | ACCOUNTS | 4545454545  | test56@gmail.com | *          | Edit             | Deactive     | Reset password              |
| 6  | test                | test55@gmail.com | ACCOUNTS | 0909090909  | test55@gmail.com | *          | Edit             | Deactive     | Reset password              |
| 7  | test                | test54@gmail.com | ACCOUNTS | 0980808098  | test54@gmail.com | *          | Edit             | Deactive     | Reset password              |
| 8  | test                | test53@gmail.com | ACCOUNTS | 0908898989  | test53@gmail.com | *          | Edit             | Deactive     | Reset password              |
| 9  | test                | test52@gmail.com | ACCOUNTS | 9787870879  | test52@gmail.com | *          | Edit             | Deactive     | Reset password              |
| 10 | test                | test51@gmail.com | ACCOUNTS | 090000900   | test51@gmail.com | *          | Edit             | Deactive     | Reset password              |

(Fig. MMR 5: Displaying edit button to edit a contact in Make My Report)

|                       |                  |    | Welcome Demo Admin   <u>Ch</u>                                                                                 | ange Password   Pr                                                 | ofile   Logout    |
|-----------------------|------------------|----|----------------------------------------------------------------------------------------------------|--------------------------------------------------------------------|-------------------|
| make 📶                | Report           |    |                                                                                                    | ( Corpo                                                            | orate User:demo ) |
| s p                   | eed matters      |    | Dashboard                                                                                                    | Manage contact                                                     | My reports        |
| 0                     | and a st         |    |                                                                                                    |                                                                    |                   |
| Create new co         | ontact           |    |                                                                                                    |                                                                    |                   |
| All (*) mark fields i | are Mandatory    |    |                                                                                                    |                                                                    |                   |
| Full Name:*           | test             |    | IMPORT USER DET                                                                                                | AILS                                                               |                   |
| Email ID: *           | test60@gmail.com |    | Stpes For importing an E                                                                                       | ixcel                                                              |                   |
| Mobile No:            | 0909090909       | OR | 1. Download the User exce<br>Download                                                                          | el file format by clicking Down                                    | nload option.     |
| Date of Birth         | 11/11/1942       |    | <ol> <li>Fill up the List of Contact</li> <li>Save the file as .xls</li> <li>Come back here and, Ch</li> </ol> | ts as the format given in the l<br>loose the .xls file, click Subm | Excel Sheet.      |
| Role                  | CONTACT          |    | Upload Excel File :*                                                                                           | Browse No file selecte                                             | ed.               |
| Designation           | CONTACT          |    | Submit                                                                                                    |                                                                    |                   |
| -                     | Submit Reset     |    |                                                                                                    |                                                                    |                   |
|                       |                  |    |                                                                                                    |                                                                    |                   |

(Fig. MMR 6: Displaying edit contact page in Make My Report)

- 1. Go to manage contact menu and click on contact list submenu then click on edit button to edit a contact.
- 2. Click on the edit button to edit the contact (as shown in fig. MMR5).
- 3. It will open the edit contact page (as shown in fig. MMR6).
- 4. Edit the required fields then click on the submit button to edit the details of a contact.

#### 7. Deactivate a contact

| n  | nake <mark>m</mark> | Report              |         |             |                     |        |         | 1          | ( Corporate User:demo ) |
|----|---------------------|---------------------|---------|-------------|---------------------|--------|---------|------------|-------------------------|
|    | s p (               | ed matters          |         |             |                     | Da     | shboard | Manage con | tact My reports         |
|    |                     |                     |         |             |                     |        |         |            |                         |
| Co | ntact list          |                     |         |             |                     |        |         |            |                         |
| #  | Full Name           | Username            | Role    | Contact No. | Email ID            | Status | Edit    | Action     | Reset Password          |
| 1  | test                | test67@gmail.com    | ACCOUNT |             | test67@gmail.com    | *      | Edit    | Deactivate | Reset password          |
| 2  | Test data           | smru@gmail.com      | ACCOUNT | 5767676767  | smru@gmail.com      | *      | Edit    | Deactivate | Reset password          |
| з  | Testing             | smrutirekha@lipl.in | ACCOUNT | 5657676767  | smrutirekha@lipl.in | *      | Edit    | Deactivate | Reset password          |
| 4  | smruti              | smrutire@gmail.com  | CONTACT | 4545454545  | smrutire@gmail.com  | *      | Edit    | Deactivate | Reset password          |
| 5  | test                | test60@gmail.com    | CONTACT | 0909090909  | test60@gmail.com    | *      | Edit    | Deactivate | Reset password          |
| 6  | test                | test59@gmail.com    | ACCOUNT | 0990897897  | test59@gmail.com    | *      | Edit    | Deactivate | Reset password          |
| 7  | test                | test58@gmail.com    | ACCOUNT | 9898989898  | test58@gmail.com    | *      | Edit    | Deactivate | Reset password          |
| 8  | test                | test57@gmail.com    | ACCOUNT | 9809809809  | test57@gmail.com    | *      | Edit    | Deactivate | Reset password          |
| 9  | test                | test56@gmail.com    | ACCOUNT | 4545454545  | test56@gmail.com    | *      | Edit    | Deactivate | Reset password          |
| 10 | test                | test55@gmail.com    | ACCOUNT | 0909090909  | test55@gmail.com    | *      | Edit    | Deactivate | Reset password          |

#### (Fig. MMR 7: Displaying the deactivate button to deactivate a account in Make My Report)

- 1. Go to manage contact menu and click on contact list submenu then click on deactivate button to deactivate a contact.
- 2. Once you will deactivate the contact, then system will not allow the login of the particular contact until you have not activated the contact.
- 3. After deactivate a contact an active button will be appear there, you can click on active button to again activate the user.

#### 8. Reset Password

|    |                     |                  |          |             | Welc             | ome Demo Ac | lmin   <u>Ch</u> | ange Passwor | <u>d   Profile</u>   Logout |
|----|---------------------|------------------|----------|-------------|------------------|-------------|------------------|--------------|-----------------------------|
|    |                     |                  |          |             |                  |             |                  |              | ( Corporate User:demo )     |
| m  | iake <mark>m</mark> | Report           |          |             |                  |             |                  |              |                             |
|    | spe                 | ed matters       |          |             |                  | Da          | shboard          | Manage cor   | ntact My reports            |
|    |                     |                  |          |             |                  |             |                  | , ,          |                             |
| Со | ntact list          |                  |          |             |                  |             |                  |              |                             |
|    |                     |                  |          |             |                  |             |                  | 1            |                             |
| #  | Full Name           | Username         | Role     | Contact No. | Email ID         | Status      | Edit             | Action       | Reset Password              |
| 1  | test                | test60@gmail.com | CONTACT  | 0909090909  | test60@gmail.com | *           | Edit             | Deactive     | Reset password              |
| 2  | test                | test59@gmail.com | ACCOUNTS | 0990897897  | test59@gmail.com | *           | Edit             | Deactive     | Reset password              |
| 3  | test                | test58@gmail.com | ACCOUNTS | 9898989898  | test58@gmail.com | *           | Edit             | Deactive     | Reset password              |
| 4  | test                | test57@gmail.com | ACCOUNTS | 9809809809  | test57@gmail.com | *           | Edit             | Deactive     | Reset password              |
| 5  | test                | test56@gmail.com | ACCOUNTS | 4545454545  | test56@gmail.com | *           | Edit             | Deactive     | Reset password              |
| 6  | test                | test55@gmail.com | ACCOUNTS | 0909090909  | test55@gmail.com | *           | Edit             | Deactive     | Reset password              |
| 7  | test                | test54@gmail.com | ACCOUNTS | 0980808098  | test54@gmail.com | *           | Edit             | Deactive     | Reset password              |
| 8  | test                | test53@gmail.com | ACCOUNTS | 0908898989  | test53@gmail.com | *           | Edit             | Deactive     | Reset password              |
| 9  | test                | test52@gmail.com | ACCOUNTS | 9787870879  | test52@gmail.com | *           | Edit             | Deactive     | Reset password              |
| 10 | test                | test51@gmail.com | ACCOUNTS | 090000900   | test51@gmail.com | *           | Edit             | Deactive     | Reset password              |

(Fig. MMR 8: Displaying the Reset password button to deactivate an account)

- 1. Go to manage contact menu and click on contact list submenu then click on reset password button to reset the password of a contact.
- 2. After click on reset password button, system will show a confirmation message to reset the password or not.
- 3. Select *ok* to reset the password or click on *cancel button*.
- 4. If you click on ok button, password will be reset and an e-mail confirmation will send to the user registered email id with a new password.
- 5. Then user has to open the e-mail id and click on the link to login in to account with new password.

#### 9. Create a new report

|                                        |            | Welcome Demo | Admin   <u>Cha</u> | ange Password   Pro | ofile   Logout   |
|----------------------------------------|------------|--------------|--------------------|---------------------|------------------|
|                                        |            |              |                    | ( Corpo             | rate User:demo ) |
| make <mark>my</mark> Rep               | ort        |              |                    |                     |                  |
| speed mat                              | tters      |              | Dashboard          | Manage contact      | My reports       |
|                                        |            |              |                    |                     |                  |
| Create a new report                    |            |              |                    |                     |                  |
| All the * mark fields are require      | đ          |              |                    |                     |                  |
| Name of the report*                    |            |              |                    |                     |                  |
|                                        |            |              |                    |                     |                  |
|                                        |            |              |                    |                     |                  |
| Description of the report <sup>*</sup> |            |              |                    |                     |                  |
|                                        |            |              |                    |                     |                  |
| Report type*                           | -Select-   | ~            |                    |                     |                  |
| Culturization and a state              |            |              |                    |                     |                  |
| Submission per contact-                | -Select-   | Y            |                    |                     |                  |
| Last date of submission*               |            |              |                    |                     |                  |
|                                        | Save Reset |              |                    |                     |                  |
|                                        |            |              |                    |                     |                  |
|                                        |            |              |                    |                     |                  |

(Fig. MMR 9: Displaying the create new report page in Make My Report)

- 1. Go to my report menu and click on create a new report submenu.
- 2. Fill up name of the report and description of the report field.
- 3. Select value from report type and submission per contact drop down.
- 4. Select date from last date of submission field and then click on save button.
- 5. Once the report will be saved, you can add field and design the report.
- 6. Click on reset button, if you want to refresh all field values.

#### **10. Design your report & assign to contacts**

|                                                                            |                                         | Welcome Den                              | no Admin   <u>Ch</u> | ange Password   P<br>(Corj | porate User:demo )    |
|----------------------------------------------------------------------------|-----------------------------------------|------------------------------------------|----------------------|----------------------------|-----------------------|
|                                                                            |                                         |                                          | Dashboard            | Manage contact             | My reports            |
| Design your report and as                                                  | sign to contacts                        |                                          | St                   | ep.1 Step.2                | Clone Report          |
| # Name of the Report                                                       | Description of the Report               | Report Type                              | e Assig<br>Stati     | gn Manage<br>us Fields     | Assign to<br>Contacts |
| Test for Mobile App           1         Last Date of Submission:31/10/2014 | Test for Mobile App                     | Instant<br>Submission per<br>Contact : 1 | Not Assi             | gned Add Field             | Assign                |
| Page 1 of 1, showing 1 records out of 1 t                                  | otal, starting on record 1, ending on 1 |                                          |                      |                            |                       |

(Fig. MMR 10: Displaying the add field button to design the report of Make My Report)

- 1. Go to my reports menu and click on design your report and assign to contact submenu.
- 2. Click on add field button to design the report (as shown in fig. MMR 10).
- 3. Then, add the required fields to design the report (as shown in fig. MMR 11)
- 4. After add fields to the report, you can assign the report to contacts.
- 5. Click on assign button to assign the report to contacts.

#### **11. Add fields in a report**

|                            |                                               |                 | Welcome Demo Admin   <u>Ch</u> | ange Password   <u>Profile</u>   Logou<br>( Corporate User:demo |
|----------------------------|-----------------------------------------------|-----------------|--------------------------------|-----------------------------------------------------------------|
|                            | rs Report details can be edited and updated h | ere             | Dashboard                      | Manage contact My reports                                       |
| Add a Field Edit Field     | d Edit Report Setting                         | Test for Mobile | e App                          | 2-Click on a field to                                           |
| Basic Fields               | TEXT AREA                                     | TEXTBOX:        |                                | Step 4-Assign to contact                                        |
| RADIO BUTTON     DROP DOWN | CHECK BOX DATE                                | RADIO BUTTON:   | O OPTION 1 O OPTION 2          | X                                                               |
| Present Fields             | Step1-Click on required field                 | CHECK BOX:      | OPTION 1                       | Step3- Check                                                    |
| E-mail                     | Money Mobile Humber                           | DATE:           |                                | × C                                                             |
| 🔮 PIII<br>i Address        | . Hame                                        | DROP DOWN:      | -Default-                      | ×                                                               |
|                            |                                               | FILE UPLOAD:    | Browse No file selected.       | ×                                                               |

(Fig. MMR 11: Displaying the add field a tab to design the report of Make My Report)

- 1. Go to my report menu and click on design your report and assign to contacts submenu.
- 2. Then click on add field button (as shown in fig. MMR10).
- 3. Check the tab as add a field to design the reports with new fields.
- 4. Click on the required field in left panel (as shown in step1 of fig.MMR 11)
- 5. Click on added field to edit the field name (as shown in step2 of fig. MMR11)
- 6. Then, check the preview of the report (as shown in step3 of fig.MMR 11)
- 7. Now, click on assign button to assign the report to contacts (*as shown in step4 of fig. MMR11*).
- 8. Click on back button, if you want to go back to previous page.
- 9. Checks edit report setting field to change the details of report.
- 10. Then, edit the required field value and click on save setting button.

#### 12. Assign to contacts

| Assign to Conta                                                                                                    | icts<br>r Mobile App                                                                                                    |                                                                             |                         |
|----------------------------------------------------------------------------------------------------|----------------------------------------------------------------------------------------------------|-----------------------------------------------------------------------------|-------------------------|
| Teams                                                                                                    | -All                                                                                                    | ~                                                                           | Show Users              |
| MAKE MY REP     MAKE MY REP     MAKE MY R | PORT<br>rutikanta12@gmail.com)<br>One (Contact1@gmail.com)<br>Two (Contact2@gmail.com)<br>Three (Contact3@gmail.com)<br>Four (Contact4@gmail.com)<br>Five (Contact5@gmail.com)<br>Dutta (Pravu@gmail.com)<br>Enaytulla (Contactenayt@gn<br>ant (Contact@gmail.com)<br>Enaytulla (Contactenayt1@g<br>Rath (Omkar.rath@gmail.com)<br>Rath (Omkar.rath@lipl.in)<br>est@gmail.com) | This check box is to<br>assign the report to own<br>nail.com )<br>mail.com) | Check All O Uncheck All |

#### (Fig. MMR 12: Displaying assign to contact page of Make My Report)

- 1. Here user can assign the designed report to contacts.
- 2. Select team from the dropdown, click on show users button.
- 3. Then it will display the list of user of the team.
- 4. By default this page will show all the list of created contacts.
- 5. Click on check all radio button to select all contacts at a time.
- 6. Click on uncheck all dropdown to unselect the list of contacts at a time.
- 7. You can select individual check box to assign the report to selected contacts.
- 8. If the user wants to assign the report to own, then select the first check box named as "you".
- 9. After select the check box, click on the assign button to assign the report to selected contacts.

#### 13. View Reply on assigned reports

| n  |                                                             |                                          |                                                | Dashbo                                  | ard M            | anage contac      | t My                          | reports |
|----|-------------------------------------------------------------|------------------------------------------|------------------------------------------------|-----------------------------------------|------------------|-------------------|-------------------------------|---------|
| Vi | ew reply on assigned re                                     | ports                                    |                                                |                                         |                  |                   |                               |         |
| F  | Report<br>Name :                                            | Response<br>Status –All–<br>Search Reset |                                                | PeadL<br>From I                         | ine<br>Date      | Dead<br>To Da     | Line<br>ate                   |         |
|    |                                                             |                                          |                                                |                                         |                  |                   | Clone                         | Report  |
| #  | Name of the Report                                          | Description of the Report                | Report<br>Type                                 | Status<br>of the<br>Report              | View<br>Response | View<br>Rejection | Assign to<br>More<br>Contacts | Delete  |
| 1  | Mail test<br>Last Date of<br>Submission:30/11/2014          | Mail test                                | Instant<br>Submission<br>per Contact<br>: 1000 | Total<br>Report<br>Received<br><b>2</b> | View<br>Reponse  | -                 | Assign                        | Delete  |
| 2  | <b>test</b><br>Last Date of<br>Submission:30/11/2024        | test                                     | Instant<br>Submission<br>per Contact<br>: 1000 | No report<br>received<br>yet            |                  |                   | Assign                        | Delete  |
| 3  | <b>Demo Report</b><br>Last Date of<br>Submission:31/12/2014 | Testing for Mobile app                   | Instant<br>Submission<br>per Contact<br>: 1000 | Total<br>Report<br>Received<br>2        | View<br>Reponse  |                   | Assign                        | Delete  |
| 4  | <b>tst</b><br>Last Date of<br>Submission:31/10/2015         | dasfadsfwrfxcsd                          | Instant<br>Submission<br>per Contact<br>: 1000 | Total<br>Report<br>Received<br>1        | View<br>Reponse  |                   | Assign                        | Delete  |

(Fig. MMR 13: Displaying view reply on assigned reports of Make My Report)

- 1. This page will show the reply status from contacts.
- 2. Go to my reports menu and click on view reply on assigned reports submenu.
- 3. Then, click on view response submenu to check the response from contacts on assigned reports (as shown in fig. MMR 13).
- 4. After click on view response it will open the below page (as shown in fig. MMR 14)

|                                        |               |                                                  | ( Corporate User:demo ) |
|----------------------------------------|---------------|--------------------------------------------------|-------------------------|
| make W Report                          |               |                                                  |                         |
| speed matters                          |               | Dashboard Manage                                 | e contact My reports    |
| View response                          |               |                                                  |                         |
| Select Your Fields (Report Fields)     |               |                                                  |                         |
| Select Fields                          |               |                                                  |                         |
| More Fields                            | I from device |                                                  |                         |
| Filter By Contact & Report Submit Date |               |                                                  |                         |
| Filter By Fields                       |               |                                                  |                         |
| Add Formula To Fields                  |               |                                                  |                         |
|                                        | Search Back   | Click here to see the pie<br>chart and bar chart |                         |
| # Response From                        | Response Date | техтвох                                          | rint 📆 PDF              |
| 1 Demo Admin                           | 15/11/2014    | tset                                             |                         |
| 2 Demo one                             | 15/11/2014    | test                                             |                         |

(Fig. MMR 14: Displaying view response page of Make My Report)

- 1. This page will show the list of response received on a particular report.
- 2. Click on more fields check box, if you want to the result accordingly.
- 3. To filter the report in date wise and contact wise, enter the inputs in filter by contact and report submit date.
- 4. Select the values from reply from device field in filter by fields, if you want to check the response received from mobile or web.
- 5. You can find out the avg., sum, maximum and minimum value of the response report by selecting the dropdown value in add formula to fields.
- 6. Click on the chart icon in column name to check the pie chart & bar chart.

#### **14.** Response Report

|           |                         |             |                       | Welcome Demo Admi  | in   <u>Change Password</u>   <u>P</u> | rofile   Logout    |
|-----------|-------------------------|-------------|-----------------------|--------------------|----------------------------------------|--------------------|
|           |                         |             |                       |                    | ( Cor                                  | porate User:demo ) |
| ma        | ike <mark>my</mark> Rep | ort         |                       |                    |                                        |                    |
|           | speed mat               | ters        |                       | Dashi              | board Manage contact                   | My reports         |
|           |                         |             |                       |                    |                                        |                    |
| Resp      | onse report             |             |                       |                    |                                        |                    |
|           |                         |             |                       |                    |                                        |                    |
| Repo<br>: | Customer fee            | dback       | Response No<br>Status | - Assigr<br>Date   | n From Assign To<br>Date               |                    |
|           |                         |             | Search Reset          |                    |                                        |                    |
|           |                         |             | Ucarcii IIcset        |                    |                                        |                    |
|           |                         |             |                       |                    |                                        |                    |
| #         | Person Name             | Assign Date | Response Received     | No. of time Respor | nsed Last Res                          | ponse Date         |
| 1         | Sruti Kant              | 12/06/2014  | No                    | 0                  |                                        |                    |
| 2         | Sheikh Enaytulla        | 12/06/2014  | No                    | 0                  |                                        |                    |

(Fig. MMR 15: Displaying response report page of Make My Report)

- 1. Here user can view the received response from contacts.
- 2. Go to my report menu and click on response report submenu.
- 3. User can search the response report name wise, response status wise and assign from and assign to date wise.
- 4. Select the values in search panel and click on search button.
- 5. Here user can only view the response report from contacts.

#### **15. Archive Reports**

|    |                                                                                   |                              | Welcome [                                     | Demo Admin                       | <u>Char</u>    | nge Password      | <u>Profile</u>                          | Logout     |
|----|-----------------------------------------------------------------------------------|------------------------------|-----------------------------------------------|----------------------------------|----------------|-------------------|-----------------------------------------|------------|
| n  | ake <mark>my</mark> Report                                                        |                              |                                               |                                  |                |                   | Corporate Us                            | ser:demo ) |
|    | speed matters                                                                     |                              |                                               | Dashbo                           | ard            | Manage cont       | tact My                                 | reports    |
|    |                                                                                   |                              |                                               |                                  |                |                   |                                         |            |
| Ar | chive reports                                                                     |                              |                                               |                                  |                |                   |                                         |            |
| R  | seport Name :All                                                                  | DeadLine From<br>Date        | DeadL                                         | ine To                           |                | S                 | earch Re                                | set        |
|    |                                                                                   |                              |                                               |                                  |                |                   | Clone                                   | e Report   |
| #  | Name of the Report                                                                | Description of the Report    | Report<br>Type                                | Status y<br>of the Res<br>Form   | /iew<br>sponse | View<br>Rejection | Extend<br>Last Date<br>of<br>Submission | Delete     |
| 1  | Picnic Spot for the year 2014<br>of LIPL<br>Last Date of<br>Submission:08/11/2014 | Plz suggest picnic spots     | Instant<br>Submission<br>per f<br>Contact : 2 | Total<br>Report<br>Received<br>4 | View<br>ponse  | 1                 | Extend                                  | Delete     |
| 2  | Employee satisfaction survey<br>Last Date of<br>Submission:31/10/2014             | Employee satisfaction survey | Monthly                                       | No report<br>received<br>yet     |                |                   | Extend                                  | Delete     |
| 3  | Production Analysis<br>Last Date of<br>Submission:30/09/2014                      | Detail about                 | Monthly                                       | No report<br>received<br>yet     |                |                   | Extend                                  | Delete     |
| 4  | PCCF Test Report<br>Last Date of<br>Submission:31/10/2014                         | Test report for PCCF         | Instant<br>Submission<br>per f<br>Contact : 1 | Total<br>Report<br>Received<br>1 | View<br>≥ponse |                   | Extend                                  | Delete     |

(Fig. MMR 16: Displaying extend button to extend the submission date of Make My Report)

| Picnic Spot for the year 2014 of LIPL                |                                        |  |  |  |  |  |  |  |
|------------------------------------------------------|----------------------------------------|--|--|--|--|--|--|--|
| Description of the Report<br>Last Date of Submission | Plz suggest picnic spots<br>08/11/2014 |  |  |  |  |  |  |  |
| Extend Last Date of Submission                       | Day 🗸 Month 🖌 Year 🗸                   |  |  |  |  |  |  |  |
|                                                      | Update                                 |  |  |  |  |  |  |  |

(Fig. MMR 17: Displaying extension pages to extend the submission date of Make My Report)

- 1. Once the report submission date will be exceeds, the report automatically go to archive reports section.
- 2. Go to my reports menu and click on archive reports submenu.
- 3. This page is displaying the list of reports which submission date has been crossed.
- 4. If you want to extend the date of submission of a report, then click on extend button (*as shown in fig. MMR 16*).
- 5. After click on extend button, it will open a pop up window to extend the last date of submission (*as shown in fig. MMR 17*).
- 6. Then select the date and click on update button.
- 7. Once you will extend the date of submission, this report will be displayed under view reply on assigned menu.

#### 16. Submit a report

|      |                        |                           |                    | Web                          | come Demo Adri                | un Cha | nge Passwor      | <u>d Profile</u>     | Logout                  |
|------|------------------------|---------------------------|--------------------|------------------------------|-------------------------------|--------|------------------|----------------------|-------------------------|
| ma   | ko mv P                | lanort                    |                    |                              |                               |        |                  | ( Corporate          | User:demo )             |
| ma   | speed                  | matters                   |                    |                              | Dast                          | board  | Manage co        | ntact M              | y reports               |
| Subr | nit a report           |                           |                    |                              |                               |        |                  |                      |                         |
| Jubi | inc a report           |                           |                    |                              |                               |        |                  |                      |                         |
| Repo | rt Name :All-          | -                         | DeadLine From Date |                              | DeadLine To Dat               | e      | S                | iearch Re            | eset                    |
|      |                        |                           |                    |                              |                               |        |                  |                      |                         |
| #    | Report Name            | Description of the Report | Assigned By        | Date of<br>Receipt<br>Report | Last Date<br>of<br>Submission | Action | Reject<br>Report | Recent<br>Submission | Status                  |
| 1    | Mail test              | Mail test                 | Demo Admin         | 15/11/2014                   | 30/11/2014                    | Submit |                  | View                 | Report<br>Submitted     |
| 2    | Demo report            | Test Report               | Demo Admin         | 15/11/2014                   | 01/01/2022                    | Submit | Reject           |                      | Report Not<br>Submitted |
| 3    | Demo Report            | Testing for Mobile app    | Demo Admin         | 01/11/2014                   | 31/12/2014                    | Submit | Reject           |                      | Report Not<br>Submitted |
| 4    | Test Instant           | Test Instant              | Demo Admin         | 30/09/2014                   | 30/09/2021                    | Submit | Reject           |                      | Report Not<br>Submitted |
| 5    | Production<br>Analysis | Detail about              | Demo Admin         | 29/09/2014                   | 06/02/2015                    | Submit | Reject           |                      | Report Not<br>Submitted |
| 6    | PCCF Test Report       | Test report for PCCF      | Demo Admin         | 29/09/2014                   | 01/01/2022                    | Submit | Reject           |                      | Report Not<br>Submitted |
| 7    | Instant                | Instant                   | Demo Admin         | 06/09/2014                   | 02/02/2022                    | Submit | Reject           |                      | Report Not<br>Submitted |

(Fig. MMR 18: Displaying submit button to submit the assigned report of Make My Report)

| e <mark>my</mark> Report             |                                                                                                    |           |                  |   |
|--------------------------------------|----------------------------------------------------------------------------------------------------|-----------|------------------|---|
| speed matters                        |                                                                                                    | Dashboard | Manage contact   | N |
| Demo Report                          |                                                                                                    |           |                  |   |
| (Fields marked with * are mandatory) |                                                                                                    | Back      | to Previous page |   |
| TEXTBOX * :                          |                                                                                                    |           |                  |   |
| TEXT AREA * :                        |                                                                                                    |           |                  |   |
| RADIO BUTTON * :                     | O OPTION 1 O OPTION 2                                                                                                    |           |                  |   |
| CHECK BOX * :                        | OPTION 1                                                                                                    |           |                  |   |
| DROP DOWN * :                        | Select                                                                                                    |           |                  |   |
| DATE * :                             |                                                                                                    |           |                  |   |
| FILE UPLOAD * :                      | Browse No file selected.<br>Allowed extensions are doc,docx,xls,xlsx,pdf,png,gif,jpg,jpeg,gif,rar,z<br>Allowed Maximum File Size is 4 Mb | ip        |                  |   |
| E-mail * :                           |                                                                                                    |           |                  |   |
| Money * :                            |                                                                                                    |           |                  |   |
| Numeric * :                          |                                                                                                    |           |                  |   |
| Mobile Number * :                    |                                                                                                    |           |                  |   |
| Name * :                             |                                                                                                    |           |                  |   |
| PIN* :                               |                                                                                                    |           |                  |   |
| Address ' :                          |                                                                                                    |           |                  |   |
|                                      | Submit                                                                                                    |           |                  |   |

(Fig. MMR 19: Displaying report page to submit the assigned report of Make My Report)

- 1. To submit the assigned report, go to My Reports menu and click on submit a report submenu.
- After click on submit button the assigned report page will be opened (as shown in fig. MMR18).
- 3. Fill up all fields in assigned report and click on submit button (as shown in fig. MMR19).
- 4. All red star mark fields are mandatory fields, which can be left blank.
- 5. After click on submit button, form will be submitted to the admin user and admin user can view the report.
- 6. Once submit the report you cannot reject the report.
- 7. Once submit the report you can view and edit the report, until the submission date has not been crossed.

#### 17. View and edit a report

|        |                             | Welco       | Welcome Demo Admin   <u>Change Password</u>   <u>Profile</u>   Logou |                           |  |  |  |
|--------|-----------------------------|-------------|----------------------------------------------------------------------|---------------------------|--|--|--|
| mal    | ke mil Penart               |             |                                                                      | ( Corporate User:demo )   |  |  |  |
| IIIa   | speed matters               |             | Dashbaard                                                            | Manage contact Nu veneute |  |  |  |
|        |                             |             | Dashboard                                                            | Manage contact My reports |  |  |  |
| Views  | submission                  |             |                                                                      |                           |  |  |  |
| Select | Your Fields (Report Fields) |             |                                                                      |                           |  |  |  |
|        | Select Fields               |             |                                                                      |                           |  |  |  |
|        |                             | Search Back |                                                                      |                           |  |  |  |
|        |                             |             |                                                                      |                           |  |  |  |
| #      | Submission Date             | ТЕХТВОХ     | Edit                                                                 | Delete                    |  |  |  |
| 1      | 15/11/2014                  | test data   | Edit                                                                 | Delete                    |  |  |  |
|        |                             |             |                                                                      |                           |  |  |  |

(Fig. MMR 20: Displaying view submission page to edit or delete the assigned report)

- **1.** To view an assigned report, go to My Reports menu and click on submit a report submenu, then click on view button in this page.
- 2. After click on view button, it will open a view submission page with two buttons as edit and delete.

- 3. Click on edit button to edit a submitted report (as shown in fig. MMR20).
- 4. After click on edit button, it will open the submitted report.
- 5. Now edit the required field and click on update button.
- 6. Once the report submission date will be crossed, then you cannot edit the report.
- 7. Click on the delete button if you want to delete the report.
- 8. In select fields user can check and uncheck the fields to get the column in report accordingly.

#### **18.Reject a report**

|     |                       |                           |                    | Wel                          | lcome Demo Adı                | min   <u>Cha</u> | inge Passwo      | rd   <u>Profile</u>  | Logout                  |
|-----|-----------------------|---------------------------|--------------------|------------------------------|-------------------------------|------------------|------------------|----------------------|-------------------------|
|     |                       | Demost                    |                    |                              |                               |                  | ( Corporate      | User:demo )          |                         |
|     | ake <mark>my</mark> r | (eport                    |                    |                              |                               |                  |                  |                      |                         |
|     | 39000                 |                           |                    |                              | Das                           | hboard           | Manage co        | ontact M             | y reports               |
| Sub | mit a report          |                           |                    |                              |                               |                  |                  |                      |                         |
| Rep | oort Name :All        |                           | DeadLine From Date |                              | DeadLine To Da                | te               |                  | Bearch Re            | eset                    |
|     |                       |                           |                    |                              |                               |                  |                  |                      |                         |
| #   | Report Name           | Description of the Report | Assigned By        | Date of<br>Receipt<br>Report | Last Date<br>of<br>Submission | Action           | Reject<br>Report | Recent<br>Submission | Status                  |
| 1   | Mail test             | Mail test                 | Demo Admin         | 15/11/2014                   | 30/11/2014                    | Submit           |                  | View                 | Report<br>Submitted     |
| 2   | Demo report           | Test Report               | Demo Admin         | 15/11/2014                   | 01/01/2022                    | Submit           | Reject           |                      | Report Not<br>Submitted |
| 3   | Demo Report           | Testing for Mobile app    | Demo Admin         | 01/11/2014                   | 31/12/2014                    | Submit           | Reject           |                      | Report Not<br>Submitted |
| 4   | Test Instant          | Test Instant              | Demo Admin         | 30/09/2014                   | 30/09/2021                    | Submit           | Reject           |                      | Report Not<br>Submitted |

(Fig. MMR 21: Displaying reject button to reject the assigned report)

| Test Instant         |        |
|----------------------|--------|
| Reason for Rejection |        |
|                      | Submit |

(Fig. MMR 22: Displaying reason for rejection field to reject the assigned report)

- 1. To reject an assigned report, go to My Report menu and click on submit a report submenu then click on reject button (as shown in fig. MMR21).
- 2. Click on the reject button and then it will open a pop up window (as shown in fig. MMR22).
- 3. Fill up the reason for rejection text box and click on submit button.
- 4. After reject a report, admin user can view the report rejection with reason.
- 5. Once you reject the report, you cannot submit it again.

#### **19. Clone a Report**

| Welcome Demo Admin   <u>Change Password</u>   Profile |                           |                                          |                    |                  |                       |  |
|-------------------------------------------------------|---------------------------|------------------------------------------|--------------------|------------------|-----------------------|--|
|                                                       |                           |                                          |                    | ( Corp           | oorate User:demo )    |  |
| make <u>my</u> Report                                 |                           |                                          |                    |                  |                       |  |
| speed matters                                         |                           |                                          | Dashboard          | Manage contact   | My reports            |  |
| Design your report and as                             | sign to contacts          |                                          |                    |                  | Clone Report          |  |
| # Name of the Report                                  | Description of the Report | Report Type                              | , Assigr<br>Status | Manage<br>Fields | Assign to<br>Contacts |  |
| 1 test<br>Last Date of Submission:21/11/2014          | jkjkjij                   | Instant<br>Submission per<br>Contact : 2 | Not Assig          | Add Field        | Assign                |  |

#### (Fig. MMR 23: Displaying the clone report button of make my report)

| Search By Form name:      | You cannot choose more than 1 item (report on movement ) Get Deta |
|---------------------------|-------------------------------------------------------------------|
| Form Title                | daily report on movement                                          |
| Description               | daily report on movement from 14th-24th                           |
| Created On                | 13/06/2014 12:08:47                                               |
| Deadline                  | 15-11-2014                                                        |
| Total No. of Assigned Use | 1                                                                 |
| No. of Fields present     | 4                                                                 |
| Total Responses           | 0                                                                 |
|                           | Make a Clone                                                      |

(Fig. MMR 24: Displaying the clone report page of make my report)

- 1. This page is responsible to create a clone report of a specific report.
- 2. Go to design your report & assigned to contacts submenu of my reports menu.
- 3. Then click on clone report button (as shown in fig. MMR 23)
- 4. Now search a form name and click on get details button.
- 5. Check the report and click on make a clone button (as shown in fig. MMR 24).
- 6. Now the clone report of the particular report has been prepared and you can assign the clone report to any contacts.